LINX SOFTWARE QUE MOVE O VAREJO

# LINX TEF D-TEF WEB

Treinamento Clientes

SOFTWARE QUE MOVE O VAREJO

# VISÃO GERAL

#### LINX TEF D-TEF WEB

O curso de Treinamento Linx TEF D-TEF facilita para clientes a utilização do produto TEF Dedicado.

Após a instalação do Linx TEF D-TEF é necessário realizar o treinamento para conhecer a utilização do DTEF Web, além de como acompanhar as transações, e efetuar resolução de pendências.

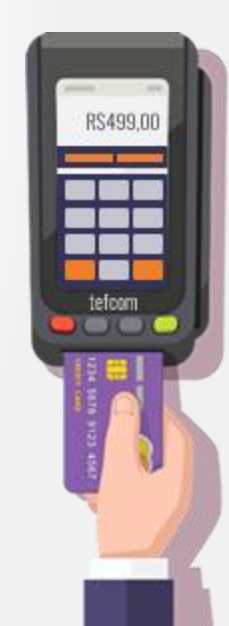

Objetivos

O objetivo deste treinamento é preparar o cliente para operar o D-TEF WEB. Ao final do processo, o participante terá

conhecimento sobre:

LINX

SOFTWARE QUE MOVE O VAREJO

Consultar transações via D-TEF Web.

LINX SOFTWARE OUE MOVE O VAREJO

## D-TEF WEB

#### ACESSO AO RELATÓRIO E PENDÊNCIAS D-TEF

#### Acesso ao Relatório e Pendências D-TEF

Acesse o atalho disponível no desktop do PDV. O ícone terá a forma do seu navegador padrão (Chrome, IE, Mozilla,).

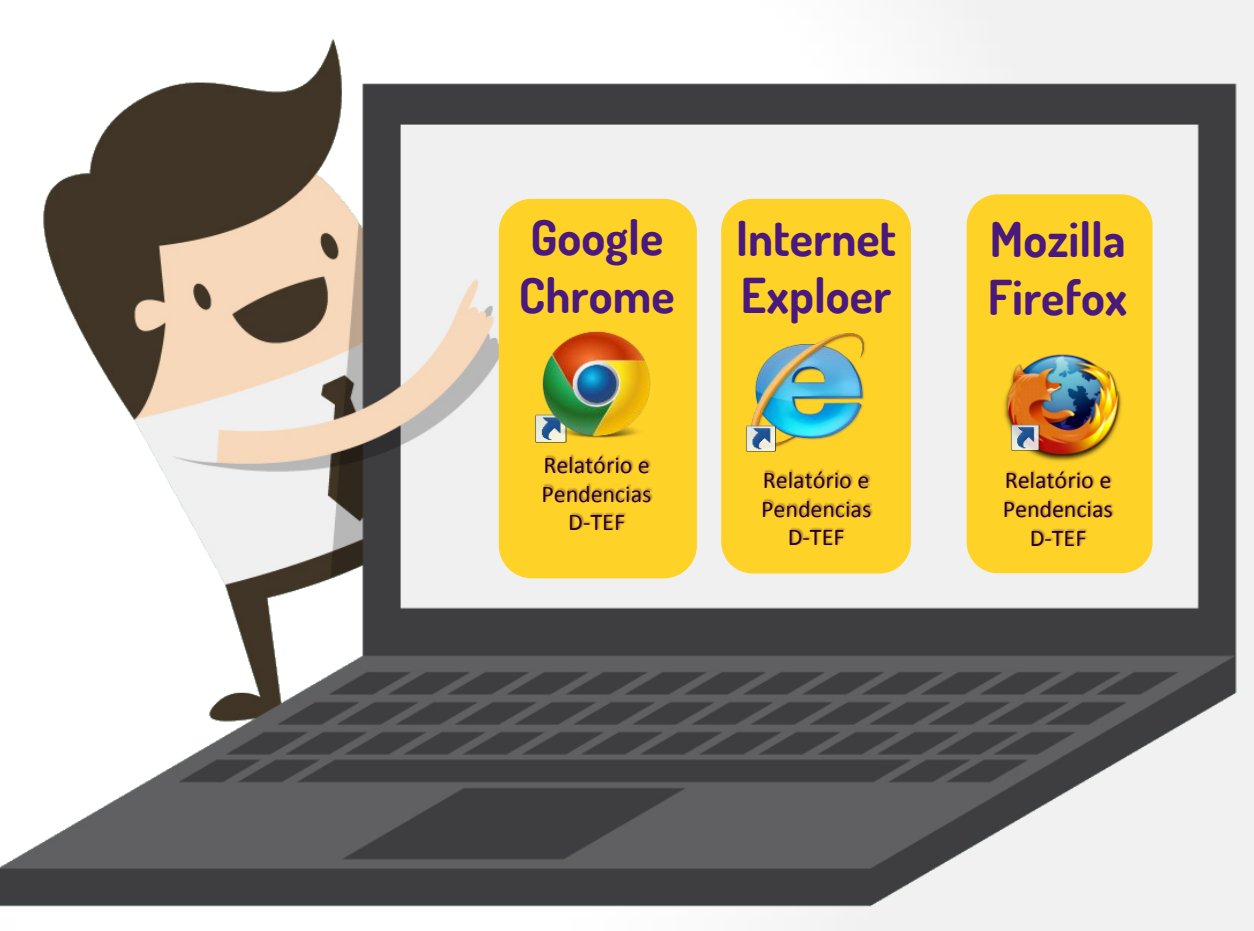

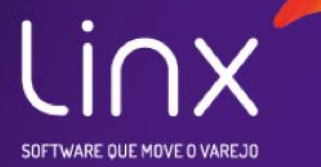

## D-TEF WEB

#### **CADASTRO DE SENHA**

#### Criação de senha

Será disponibilizado ao cliente o usuário para consulta de relatórios e resolução de pendencias.

Ao acessar o site será exibido a tela de login, onde deverá ser digitado o nome de usuário que será informado. Senha padrão que expira no 1º acesso.

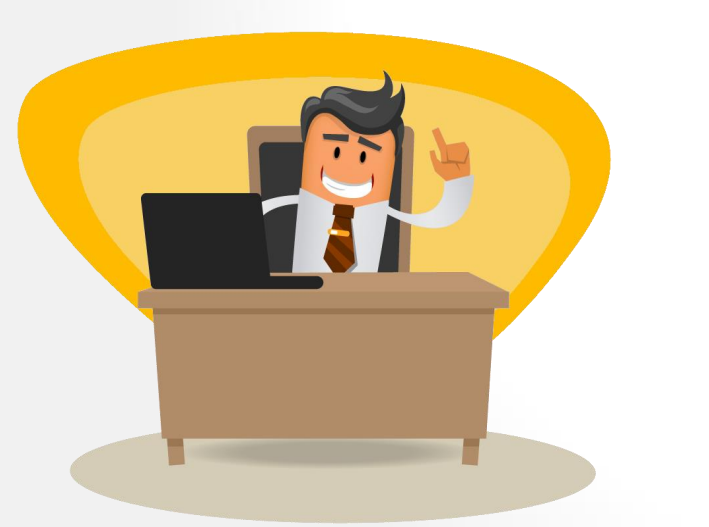

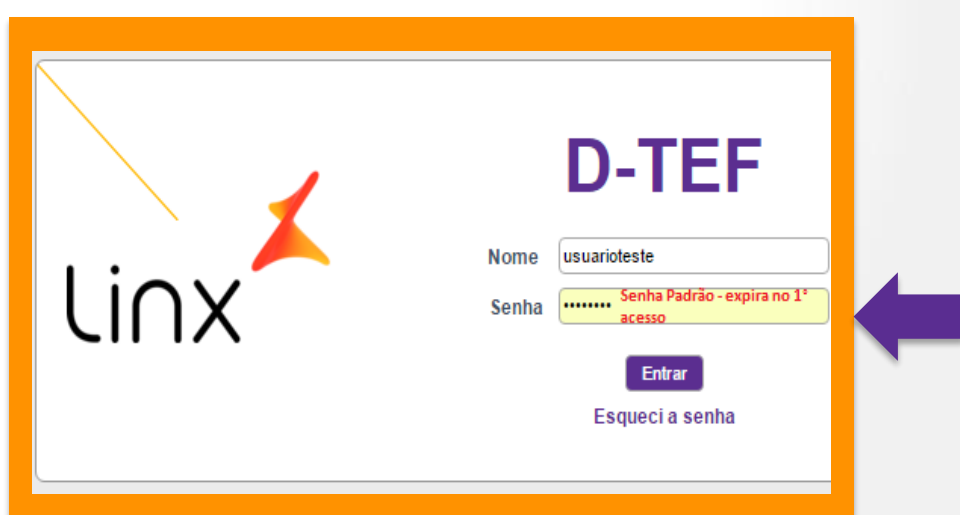

#### Criação de senha

#### **IMPORTANTE:**

Para criar uma nova senha segura utilize: Letras maiúsculas e minúsculas; Números; Caracteres especiais(@#\$%).

#### Criação de senha

Em "Nova Senha Segura", deverá ser digitada sua senha, que deve conter no mínimo 7 caracteres entre eles: letras, nº e caracteres especiais(#@%\*).

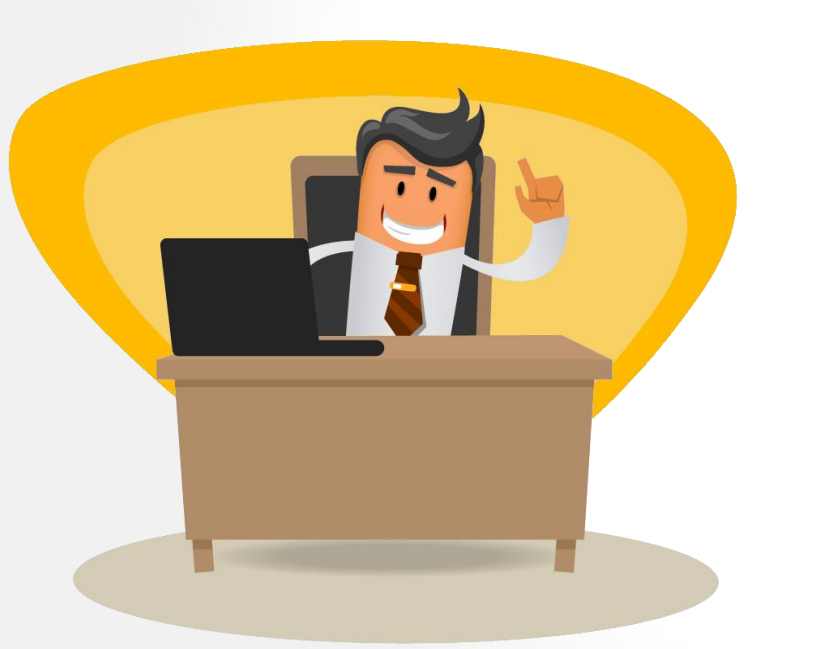

| Senha expirada - |                                         |        |  |
|------------------|-----------------------------------------|--------|--|
| Li∩x             | Nome<br>Senha<br>Nova Senha<br>Redigite | D-TEF  |  |
|                  |                                         | Entrar |  |

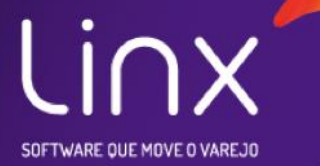

## D-TEF WEB **Relátorio analítico**

#### Relatório Web Analítico - Acesso

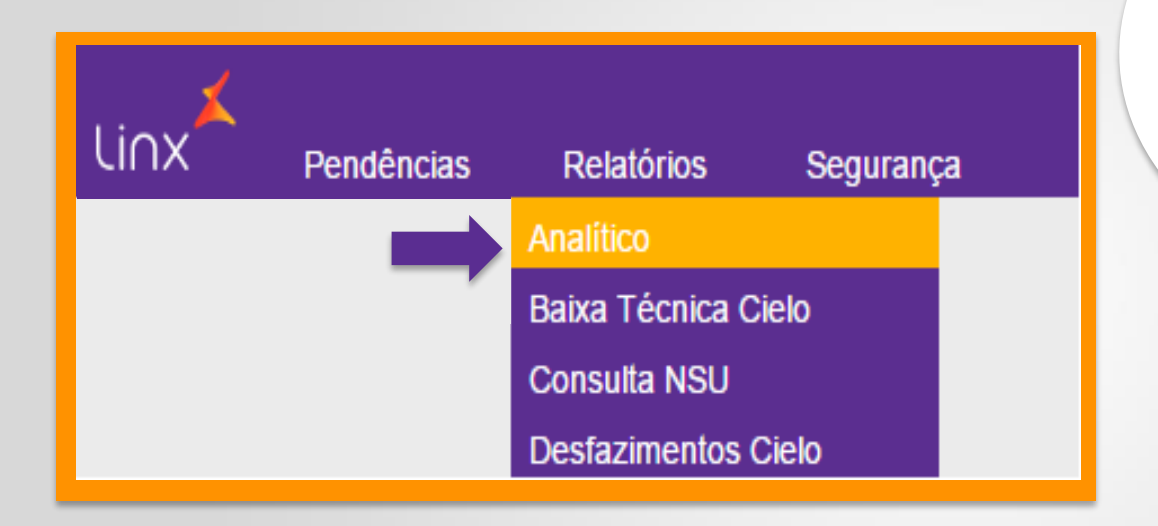

O relatório analítico pode ser utilizado para visualizar os detalhes de cada transação.

Acessar o atalho para o Relatórios e pendencias D-TEF, disponível na desktop do PDV. Após, efetuado o login acesse o menu: *Relatórios e em seguida analítico*.

### Relatório Web Analítico - Filtro

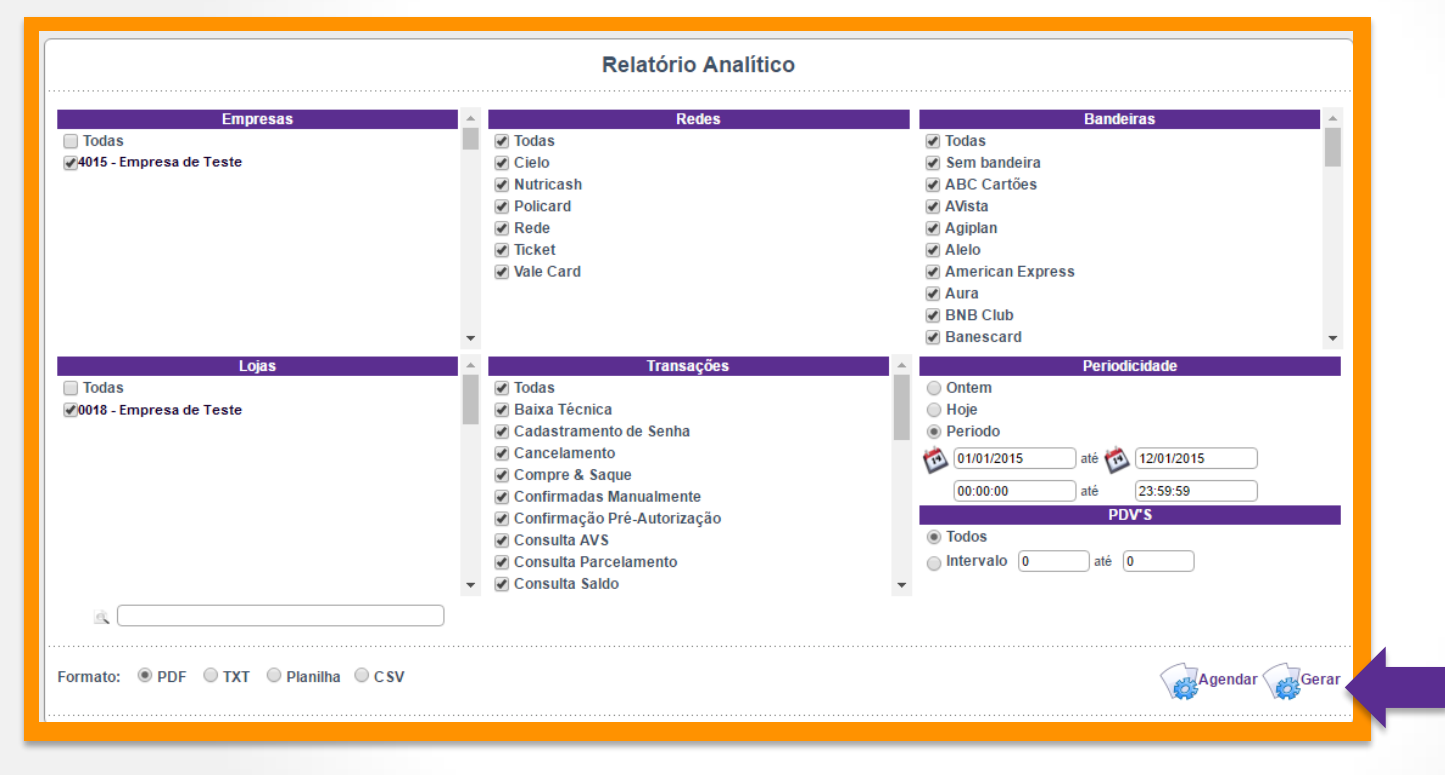

Selecione o filtro desejado e em seguida informe o período que deseja consultar, clique em gerar.

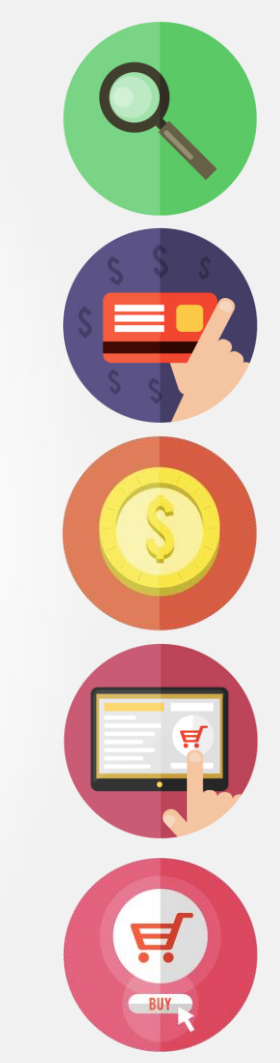

#### Relatório Web Analítico - Resultado

| Emp. | Loja | PDV  | Data     | Hora     | NSU    | Rede  | Cod.Aut | NSU Rede | Cartão      | Bandeira   | Emissor       | Transação   | P1 | Valor Status   | Resp. |
|------|------|------|----------|----------|--------|-------|---------|----------|-------------|------------|---------------|-------------|----|----------------|-------|
| 4015 | 0018 | 0001 | 09/01/15 | 11:41:18 | 000621 | Cielo | 136631  | 136631   | 506726-2209 | Elo        | ELO DEBITO    | DEB & VIST  |    | 76,43 OK       | 0000  |
| 4015 | 0018 | 0002 | 09/01/15 | 11:51:29 | 000624 | Cielo | 728591  | 728591   | 603689-8852 | Mastercard | MAESTRO       | DEB A VIST  |    | 33,34 OK       | 0000  |
| 4015 | 0018 | 0001 | 10/01/15 | 12:53:47 | 000639 | Cielo | 013463  | 013463   | 548827-2473 | Mastercard | MASTERCARD    | CRED A VIST |    | 56,70 Pendente | 0000  |
| 4015 | 0018 | 0001 | 10/01/15 | 13:35:01 | 000642 | Cielo | 379361  | 379361   | 603689-5824 | Mastercard | MASTERCARD    | CRED A VIST |    | 56,70 DESF WEB | 0000  |
| 4015 | 0018 | 0001 | 10/01/15 | 14:13:54 | 000646 | Cielo | 135574  | 135574   | 423808-5282 | Visa       | VISA ELECTRON | DEB A VIST  |    | 77,10 OK       | 0000  |
| 4015 | 0018 | 0001 | 10/01/15 | 16:53:44 | 000649 | Cielo | 410043  | 410043   | 603689-7159 | Mastercard | MAESTRO       | DEB A VIST  |    | 111,59 OK      | 0000  |
| 4015 | 0018 | 0001 | 10/01/15 | 17:24:29 | 000652 | Cielo | 643101  | 643101   | 453211-4393 | Visa       | VISA CREDITO  | CRED P. S/J | 02 | 51.57 OK       | 0000  |

O relatório analítico é apresentado conforme a tela.

Relatório analítico: Exibe cada venda, descriminada por Loja, PDV, Data/Hora, NSU(documento necessário para cancelamento de vendas D-TEF e reimpressão de cupom fiscal), Rede, NSU Rede, Cartão, Emissor, PI(plano de pagamento), Valor, ST(status) e Resp (resposta da rede, sendo "00" o status para uma transação efetuada com sucesso).

#### **RESOLUÇÃO DE PENDENCIAS**

## D-TEF WEB

LINX SOFTWARE DUE MOVE O VAREJO

#### Relatório de Resolução de Pendências - Acesso

Este relatório deve ser visualizado diariamente evitando o desfazimento de vendas ou duplicidade de débitos

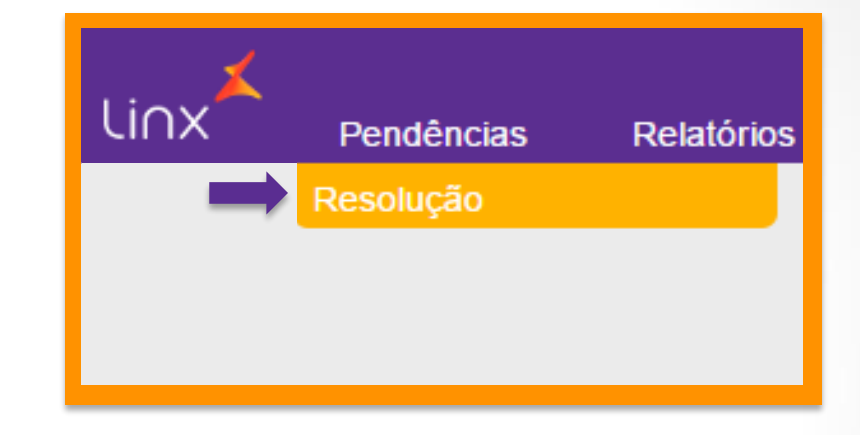

O relatório de resolução de pendências pode ser utilizado para visualizar as transações que ficaram Pendentes. Devido a venda, não possuir seu cupom impresso completamente.

Acessar o atalho para o Relatórios e pendencias D-TEF, disponível na desktop do PDV. Após, efetuado o login acesse o menu: *Pendencias e em seguida Resolução de Pendências.* 

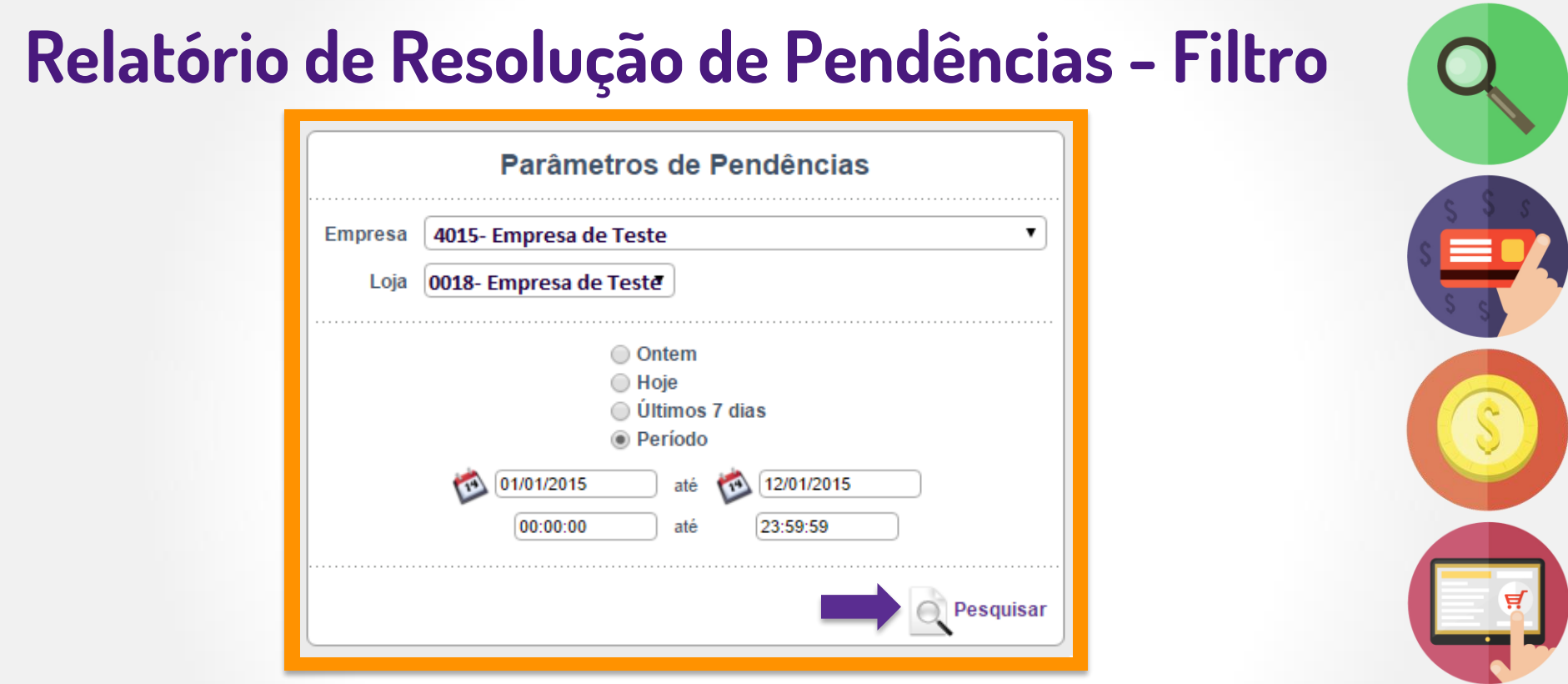

Na tela principal do acesso informado na tela anterior, o relatório oferece filtros para selecionar a Empresa, a Loja e o período(data e hora) que se deseja consultar.

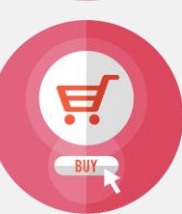

### Relatório de Resolução de Pendências - Ação

| Empresa | Loja | PDV  | Data/Hora           | NSU    | Rede   | Cartão      | Transação            | Valor | Ação        |
|---------|------|------|---------------------|--------|--------|-------------|----------------------|-------|-------------|
| 4015    | 0018 | 0003 | 28/04/2016 07:32:51 | 172483 | GetNet | 603574-0605 | Transação de Crédito | 86,64 | Manter 🔻    |
| 4015    | 0018 | 0003 | 14/05/2016 18:00:40 | 179907 | Rede   | 540105-6547 | Transação de Débito  | 45,50 | Desfazer 🔻  |
| 4015    | 0018 | 0003 | 15/05/2016 15:26:25 | 180359 | Cielo  | 506727-8108 | Transação de Débito  | 10,00 | Confirmar 🔻 |

O relatório apresentado oferece ações para "MANTER" a transação pendente, "DESFAZER" ou "CONFIRMAR". Apos, selecionar as ações deve clicar no botão executar as ações para salvar a as ações selecionadas.

Pode-se visualizar a venda na tabela acima, a data e hora de sua realização, rede e valor. Caberá ao operador ou supervisor definir se esta venda será debitada do cliente ou não, de acordo com a impressão do cupom da venda realizada. As transações de débito devem ser resolvidas no mesmo dia em que elas foram efetuadas e as transações de crédito precisam ser resolvidas no prazo do dia transação + dois.

#### Resolução de pendências no PDV- Acesso

Quando estiver configurado na loja, o operador terá a possibilidade de resolver as pendências da loja ou do PDV, sem a necessidade de utilizar a interface web. Para habilitar a resolução de pendências no PDV, a parametrização deverá ser solicitada via CAC.

Ao iniciar uma transação, será apresentada a tela ao lado (para as transação pendentes a mais de 30min.), possibilitando realizar o tratamento destas transações pendentes.

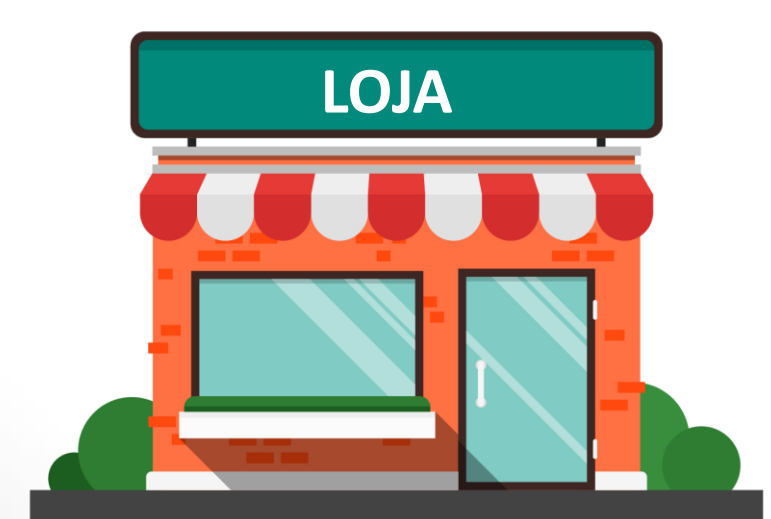

#### Resolução de pendências no PDV- Ação

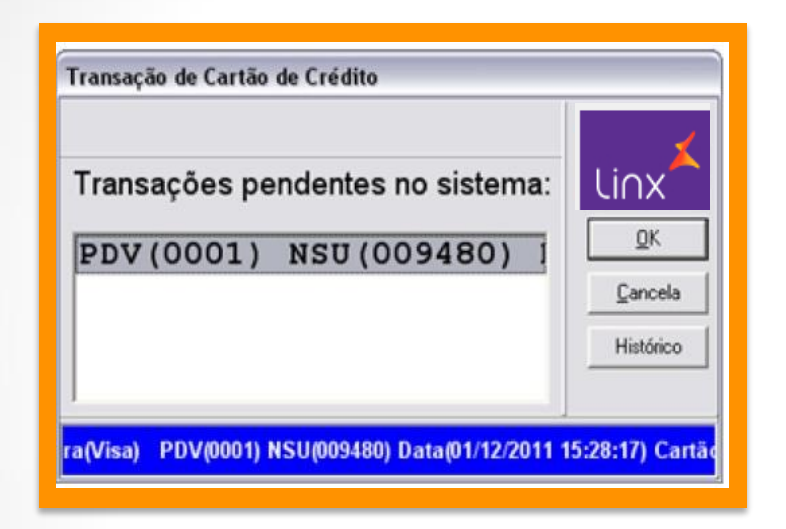

Se optar por não tomar nenhuma ação, pressione CANCEL ou tecla ESC. A resolução de pendências não será apresentada nos

próximos 31 min.

Selecione a transação confirmando os dados através do numero do NSU, valor, data, e hora, que serão apresentados na barra inferior destacada em azul.

### Resolução de pendências no PDV- Ação

#### **IMPORTANTE:**

O envio da ação (confirmação ou desfazimento) tomada para transação pendente somente será enviado ao D-TEF na solicitação de parâmetros da transação

corrente.

| -CONFIRMAR  | QK        |
|-------------|-----------|
|             |           |
| -DESFAZER   | Cancela   |
| -MANTER     | Histórico |
| 1-CONFIRMAR | ]         |

Após selecionada a transação, pressione ENTER. Desta forma serão apresentadas as ações para o tratamento de pendências. Posteriormente o fluxo da transação poderá ser seguido.

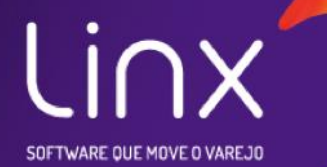

## D-TEF WEB

#### STATUS DE RELATÓRIOS

#### **Relatório Web Analítico - Status**

| OK        | Autorizada sem problemas, o relatório do TEF indica o sucesso.    |
|-----------|-------------------------------------------------------------------|
| CANCELADA | Venda cancelada pelo operador de caixa.                           |
| NAUT      | Não autorizada pelo emissor, motivo listado no campo "RESP".      |
| Desfeita  | Venda desfeita pelo sistema de automação                          |
| Pendente  | Venda não confirmada. Necessária ação no relatório de pendências. |
| DESF WEB  | Venda desfeita via resolução de pendências.                       |
| CONF WEB  | Venda confirmada via resolução de pendências.                     |
| TIMEOUT   | Transação não efetuada dentro do tempo limite.                    |
| CAPTURAD  | Pré – autorização capturada.                                      |
|           |                                                                   |

**Contatos Suporte D-TEF:** 

Telefone:3003.1400 – OPÇÃ01 (Uma ligação sem cód. de área)

E-mail: cac.poa@linx.com.br

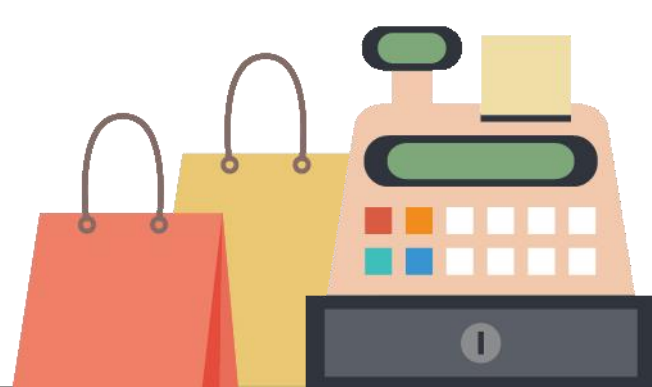

# Linx

SOFTWARE QUE MOVE O VAREJO

#### Agradecemos sua participação!